1. Navigate to UWP Logins and Tools page at uwp.edu/logins/

| €<br>(  | UW-Parkside Logins and Tools $\times$ $\rightarrow$ <b>C</b> $\triangle$ wwp.edu/lo | +<br>gins/                  |                                    |                                |                            | ☆ <b>©</b> G | -       | o ×           | <  |
|---------|-------------------------------------------------------------------------------------|-----------------------------|------------------------------------|--------------------------------|----------------------------|--------------|---------|---------------|----|
| A III   | pps ★ Bookmarks 🔇 🧷 W                                                               | Velcome to the Uni (A) Fide | elity Netbenefits 🛛 🔹 UW System CH | IRO/ PRC https://partnerrc.com | Expenses Ø University of V | /isco        | » 📙 O   | ther bookmark | cs |
|         | University of D<br>Wisconsin                                                        | Search Pe                   | ۹                                  |                                | Â                          |              |         |               |    |
|         | CAMPUS LIFE                                                                         | ACADEMICS                   | ADMISSIONS + AID                   | ATHLETICS + ARTS               | ALUMNI + PARTNERS          | ABOL         | JT US   |               |    |
| WHO AR  | <u>Home</u> > Logins & Tools                                                        |                             |                                    |                                | 8                          | Transla      | te   <  |               |    |
| RE YOU? |                                                                                     |                             |                                    |                                |                            |              |         |               |    |
| •       | Rang                                                                                | <b>ger</b> Mail             | KTN C                              | anvas                          | Es                         |              |         |               |    |
|         | Accommodate                                                                         |                             | vii 📲 💊 🔊                          | AIM Login                      | D                          | shtan »      | <u></u> | 00 PM 😑       | Ţ  |

2. On the logins page click on My UW Portal

| $\leftrightarrow \rightarrow c$ | t 🛆 🗎 uwp.edu/logins/                                                       | x 🕲 🖬 🗘 🥥                                                          |  |  |  |  |  |
|---------------------------------|-----------------------------------------------------------------------------|--------------------------------------------------------------------|--|--|--|--|--|
| Apps 🕇                          | 🕻 Bookmarks 📀 🌈 Welcome to the Uni 🗛 Fidelity Netbenefits 🤹 UW System CHRO/ | / PRC https://partnerrc.com 🦹 Expenses 🧭 University of Wisco » 📒 🤇 |  |  |  |  |  |
|                                 | EMS Web                                                                     | <u>E-Reimbursement</u>                                             |  |  |  |  |  |
|                                 | Governance                                                                  | Handshake                                                          |  |  |  |  |  |
|                                 | <u>iServiceDesk</u>                                                         | Kaltura Mediaspace                                                 |  |  |  |  |  |
|                                 | <u>Library: Research Help</u>                                               | LinkedIn Learning (Lynda.com)                                      |  |  |  |  |  |
| 5                               | MyChart My Housing                                                          |                                                                    |  |  |  |  |  |
| HO A                            | My UW Portal                                                                | <u>Navigate - Student</u>                                          |  |  |  |  |  |
| REO                             | Navigate - Faculty/Staff                                                    | OneDrive                                                           |  |  |  |  |  |
| ŝnġ                             | Online Card Office                                                          | Parkside Portal (COVID-19 Testing)                                 |  |  |  |  |  |
|                                 | Password Self Service                                                       | Phone Forwarding and Management                                    |  |  |  |  |  |
|                                 | Qualtrics                                                                   | RangerMail Login (Office 365)                                      |  |  |  |  |  |
|                                 | Sharepoint                                                                  | Sharepoint (Archived)                                              |  |  |  |  |  |
|                                 | SOLAR                                                                       | <u>Technology Helpdesk</u>                                         |  |  |  |  |  |
|                                 | UWP KnowledgeBase                                                           | Voicemail Management                                               |  |  |  |  |  |

3. Once in your portal, click on the Time and Absence tile. This will open to your timesheet.

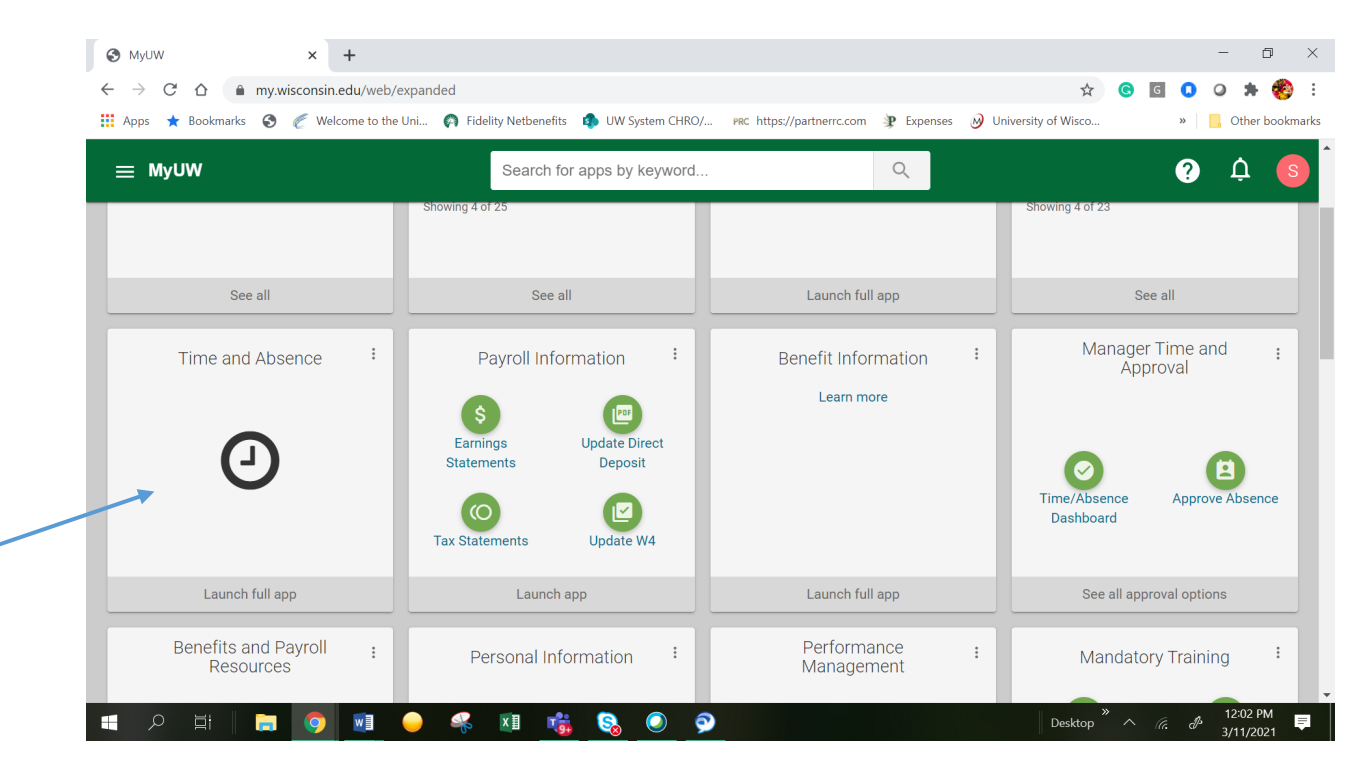

4. On this page, click on the Absence Balance icon to the left of the page.

| Timesheet × +                                                     |                                                                                                    |       | - 0                   | ×          |
|-------------------------------------------------------------------|----------------------------------------------------------------------------------------------------|-------|-----------------------|------------|
| $\leftrightarrow$ $\rightarrow$ C $\triangle$ hrs.wisconsin.edu/p | ssc/hrs-fd/EMPLOYEE/HRMS/c/NUI_FRAMEWORK.PT_AGSTARTPAGE_NUI.GBL?CONTEXTIDPARAMS=TEMPLATE_ID 🛧 🧿 📴               | 0     | o 🗯 🍕                 | <b>)</b> : |
| 👖 Apps ★ Bookmarks 🚱 춡 Welcome t                                  | o the Uni 🏟 Fidelity Netbenefits 🤹 UW System CHRO/ 🛛 PRC https://partnerrc.com 🏆 Expenses 🕖 University of Wisco | »     | Conter boo            | kmarks     |
|                                                                   | Time                                                                                                    | Â     | Q :                   | Ø          |
| 🛅 Timesheet                                                       | Report Time                                                                                                    |       | New Wind              | iow Help   |
| Payable Time                                                      | limesheet                                                                                                    |       |                       |            |
| ( Request Absence                                                 | Personalize   Find   🖉 1-3 of 3                                                                                 |       |                       |            |
| Absence Balances                                                  | Job Title Working Title                                                                                         |       |                       |            |
| I View / Edit Requests                                            | Position titles listed here.                                                                                    |       |                       |            |
| R Cancel Absences                                                 | Return to Timesheet                                                                                             |       |                       |            |
| 🜓 Leave Reports                                                   | Self Service Time Reporting                                                                                     |       |                       |            |
| 📳 Summer Appt. Leave Reporting                                    | Go To Time Reporting                                                                                            |       |                       |            |
|                                                                   |                                                                                                    |       |                       |            |
|                                                                   |                                                                                                    |       |                       |            |
| https://www.hrs.wisconsin.edu/psc/hrs-fd/EMPLOYEE/H               | RMS/c/ROLE_EMPLOYEE.TL_MSS_EE_SRCH_PRD.GBL?&iCAGTarget=start&iCAJAXTrf=true                                     |       |                       |            |
| A 🖬 📄 🧿 🗾                                                         | Desktop * ^ /                                                                                                   | te. P | 12:02 PM<br>3/11/2021 | <b>₽</b>   |

5. Review balances.

| Absence Balances × +                                              |                                |                                                                                  |                         |                          |                                |                            |         |     | - 0                   | ×       |
|-------------------------------------------------------------------|--------------------------------|----------------------------------------------------------------------------------|-------------------------|--------------------------|--------------------------------|----------------------------|---------|-----|-----------------------|---------|
| $\leftrightarrow$ $\rightarrow$ C $\triangle$ hrs.wisconsin.ed    | u/psc/hrs-fd/EMPLOYEE/HRMS     | /c/NUI_FRAMEWORH                                                                 | CPT_AGSTARTPAC          | GE_NUI.GBL?CONT          | TEXTIDPARAMS=TE                | MPLATE_ID 龙                | t Ġ G   | 0 ( | > * ¢                 | 🤌 E     |
| 🏥 Apps ★ Bookmarks 🔇 🏉 Welcom                                     | ne to the Uni 🍙 Fidelity Netbe | nefits  🚯 UW System                                                              | CHRO/ PRC ht            | tps://partnerrc.com      | 🏆 Expenses  😡                  | University of Wisco        | )       | »   | Other bo              | okmarks |
| Time                                                              |                                |                                                                                  |                         |                          |                                |                            |         | â ( | <b>Q</b> :            | ۲       |
| Timesheet                                                         |                                | *Balances for Y                                                                  | ear 2021 ~              | *and Period              | 02/28/2021 - Febr              | ruary 🗸                    |         |     |                       | ^       |
| 😭 Payable Time                                                    | Posted Leave Bala              | Posted Leave Balances as of 02/23/2021 for Period Ending 02/28/2021 - February 0 |                         |                          |                                |                            |         |     |                       | - 1     |
| 🗐 Request Absence                                                 | Leave Type                     | Beg Earn<br>Balance <sup>()</sup>                                                | Earned <b>1</b>         | Used/Adj 🕦               | Ending<br>Earned ()<br>Balance | Available<br>Balance       |         |     |                       |         |
| () Absence Balances                                               | Vacation                       | 102.67                                                                           | 14.67                   | -6.50                    | 110.83                         | 169.50                     |         |     |                       |         |
| n View / Edit Requests                                            | Vacation Carryover             | 1.50                                                                             |                         | -1.50                    | 0.00                           | 0.00                       |         |     |                       |         |
| R Cancel Absences                                                 | II Sick                        | 447.10                                                                           | 8.00                    | 0.00                     | 455.10                         | 455.10                     |         |     |                       |         |
| Leave Reports                                                     | Banked Leave                   | 0.00                                                                             |                         | 0.00                     | 0.00                           | 0.00                       |         |     |                       |         |
| 📳 Summer Appt. Leave Reporting                                    | Pers-Holiday                   | 36.00                                                                            | 0.00                    | 0.00                     | 36.00                          | 36.00                      |         |     |                       |         |
|                                                                   | Legal-Holiday                  | 8.00                                                                             | 0.00                    | 0.00                     | 8.00                           | 16.00                      |         |     |                       |         |
| Projected Balances for Mar 1 to Mar 31 - March as of 03/10/2021 0 |                                |                                                                                  |                         |                          |                                |                            |         |     |                       |         |
|                                                                   | Leave Type                     | Prior Begin<br>Isage/Adj Bala                                                    | ning Curre<br>ance Usag | nt Current<br>Je Balance | i Future<br>Usage              | Future<br>Balance <b>1</b> |         |     |                       | -       |
| 日 2 日 2 日 2 日 2 日 2 日 2 日 2 日 2 日 2 日 2                           | vi 🧼 🦂 🚺                       | 🤹 😪 🧕                                                                            | ) 👰                     |                          |                                | Deskto                     | p * ^ @ | Ð   | 12:03 PM<br>3/11/2021 | Ę       |